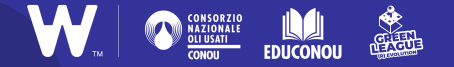

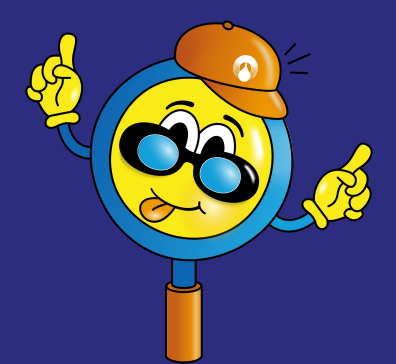

#### TUTORIAL

## Cover di design con Prezi

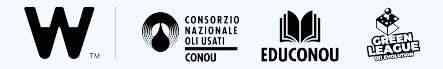

### A cosa serve Prezi?

<u>Prezi</u> è un sito web che permette di creare diversi **contenuti visuali**, esteticamente molto belli e anche molto efficaci.

**ATTENZIONE** Nella versione gratuita del software online, le creazioni non sono scaricabili ma possono essere condivise creando un link ad hoc. Ma niente paura: scopriremo insieme come si fa!

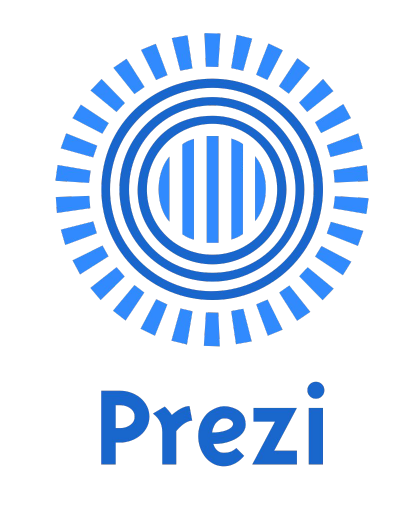

#### **Entrare in Prezi**

Accedere a Prezi è molto semplice: una volta entrati nel sito da <u>qui</u>, cliccate su "**Inizia**" e registratevi in pochi passaggi.

**ATTENZIONE** L'utilizzo del programma è gratuito, perciò quando il sito vi propone di attivare un abbonamento potete proseguire gratuitamente scegliendo "**Continua su Basic**".

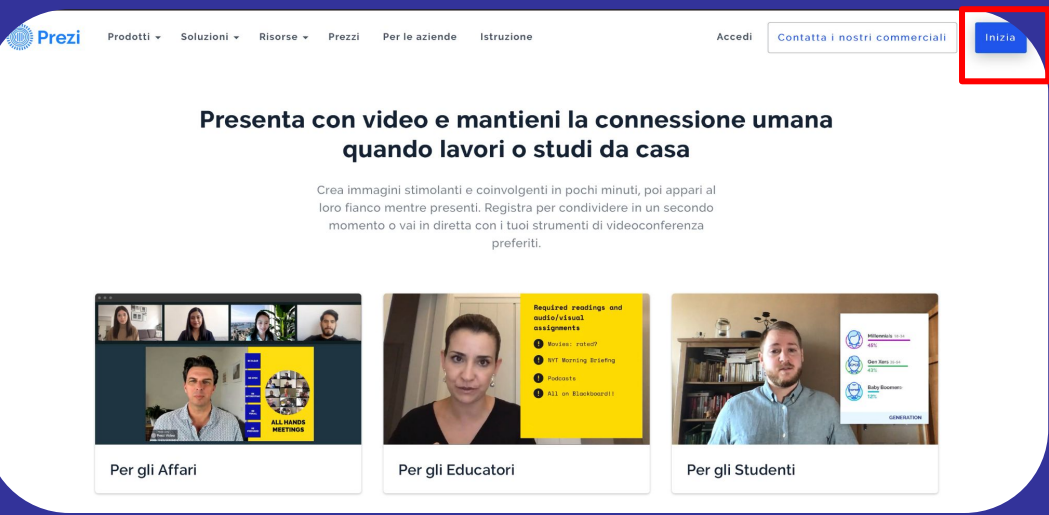

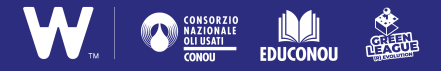

#### STEP 1 Per iniziare

Una volta effettuato l'accesso, è facile **creare la cover** per il vostro episodio podcast! Cliccate su "**Prezi Design**", quindi selezionate "**Inizia dal modello**".

Questo vi permetterà di partire da un template ben impostato, per poi modificarlo e personalizzarlo in autonomia.

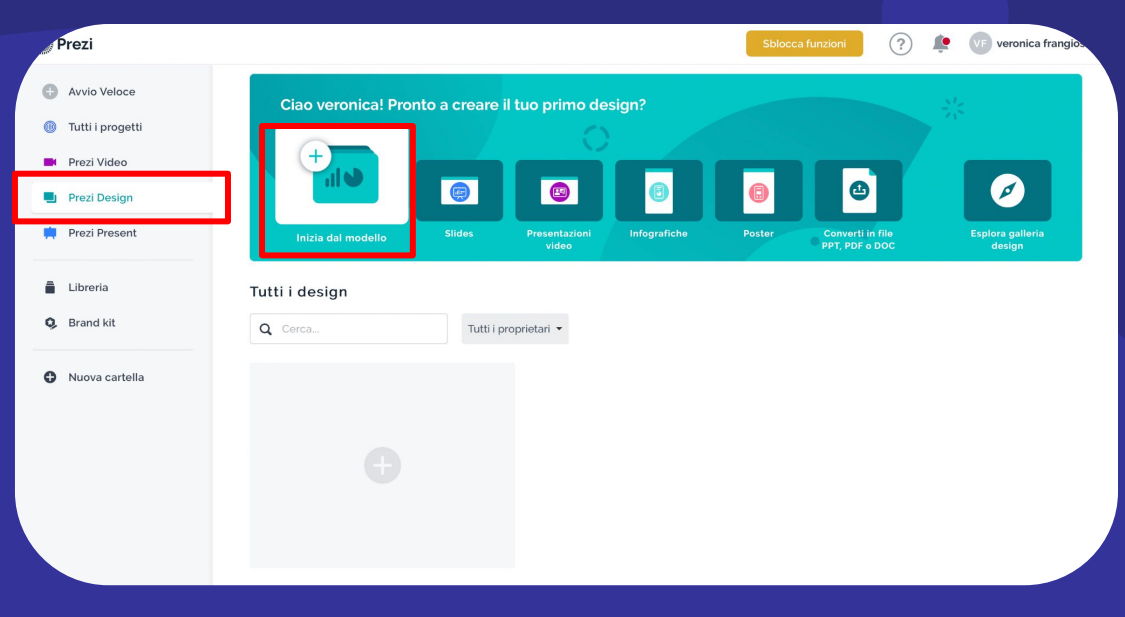

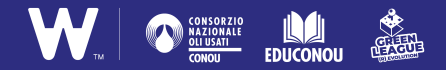

CATEGORIE

Infografiche

Design per Video

Slide

Rapporti

Pannelli di controllo

Grafici

Mappe

Poster

Post sui social media

Intestazioni email

Miniature YouTube

Sfondi virtuali

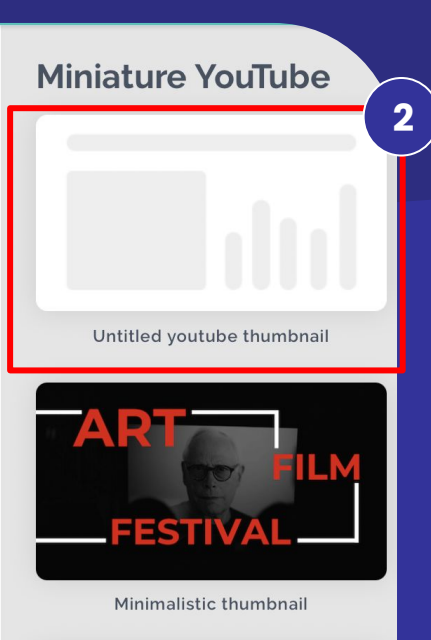

# Is a constraint of the second second

#### STEP 2 Impostare la cover

Nella categoria di modelli selezionate "**Miniature di YouTube**"(1), il format che meglio si adatta alla copertina di un podcast.

Potete partire da un modello vuoto, chiamato "Untitled youtube thumbnail" (2), oppure selezionare uno di quelli proposti da Prezi.

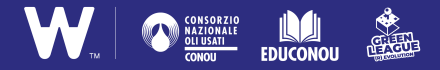

#### STEP 3 Personalizzare la cover

A questo punto non vi resta che dare un titolo al vostro lavoro e iniziare a personalizzare la cover!

**ATTENZIONE** Nella versione "Basic" e gratuita di Prezi, dopo aver inserito il titolo scegliete l'opzione di visibilità "**Chiunque sul web**". Questo vi permetterà di rendere condivisibile la vostra cover a chiunque ne abbia il link, senza abbonamento premium.

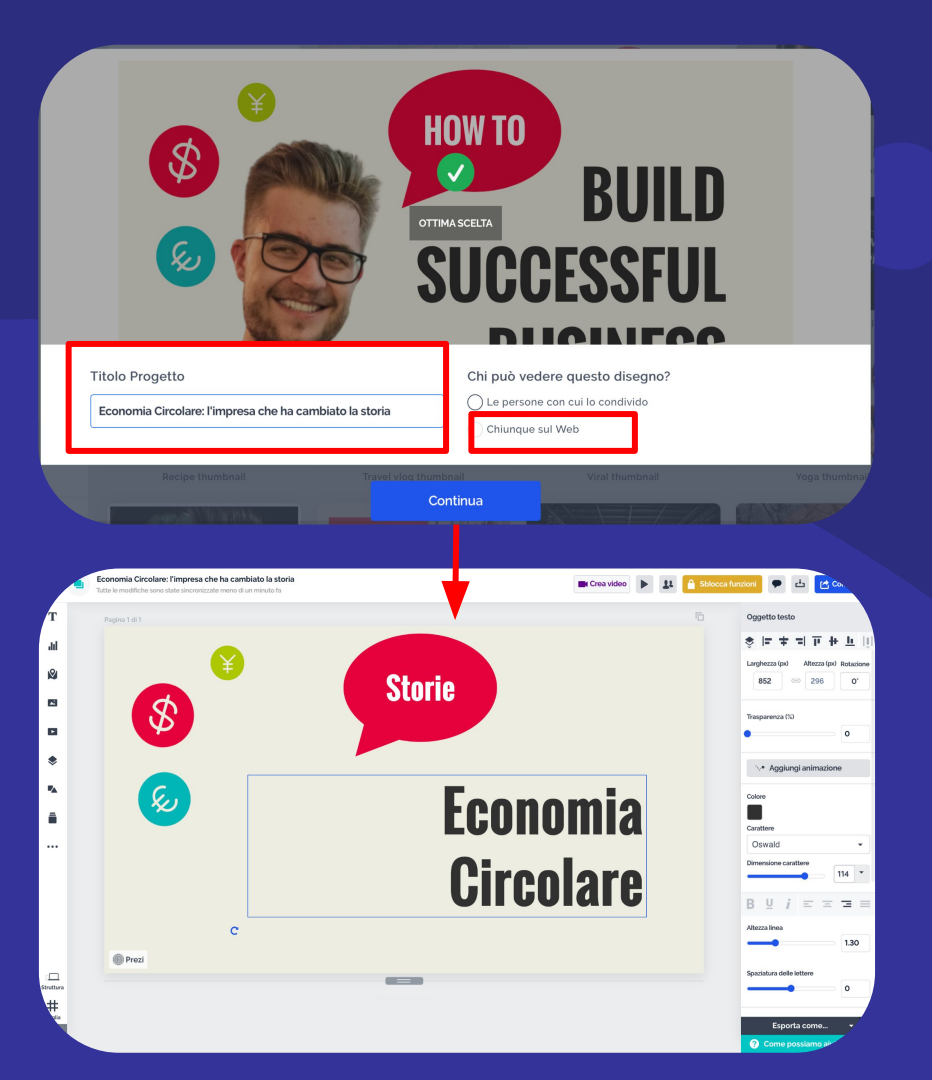

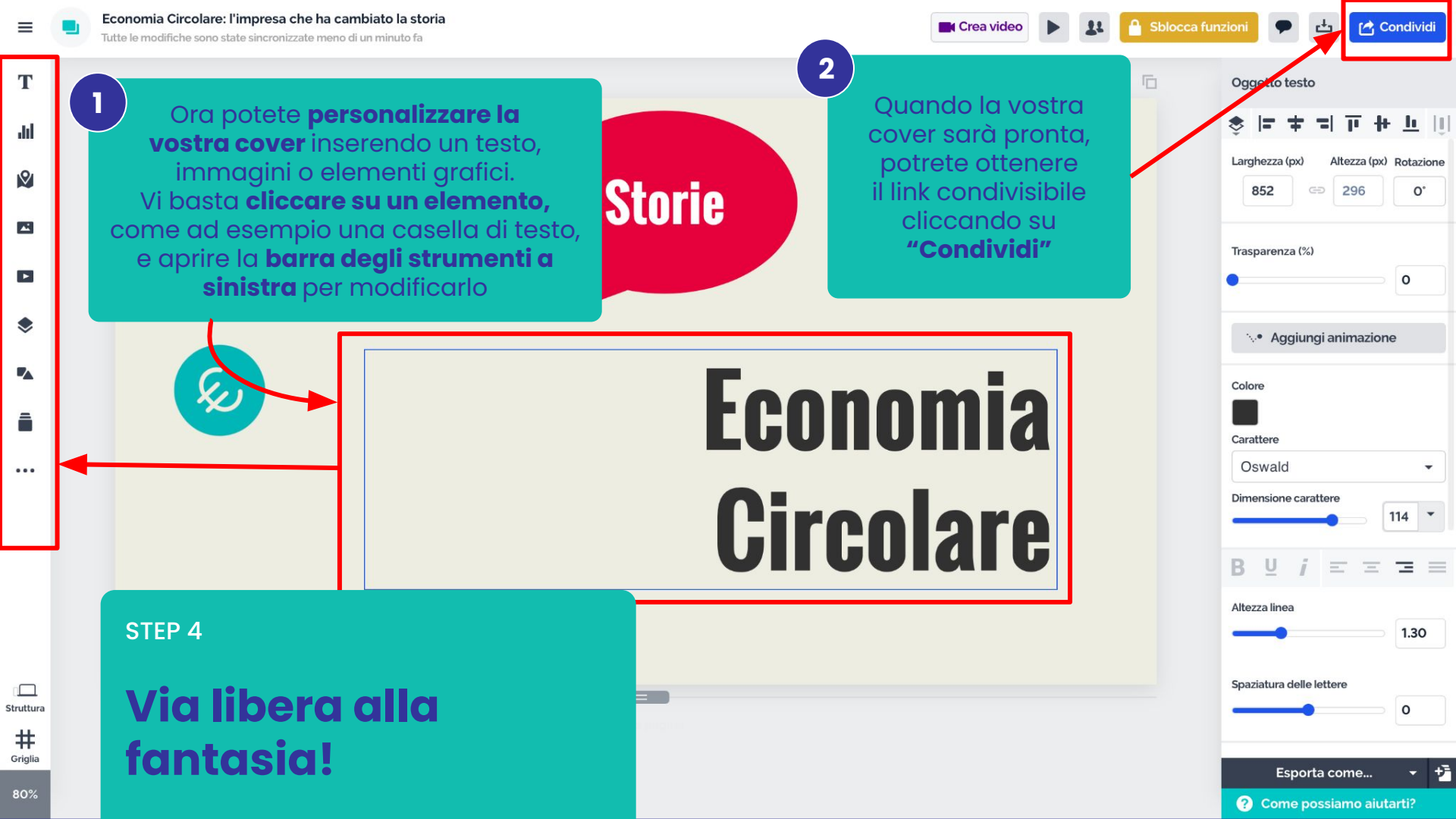

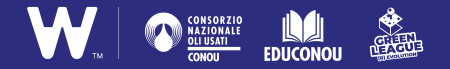

#### STEP 5 Condividere la cover

La vostra copertina grafica è pronta per essere condivisa! Cliccate su "Copia" e inviate il link al resto della classe per mostrare a tutti il vostro lavoro, che apparirà come lo vedete nella seconda immagine.

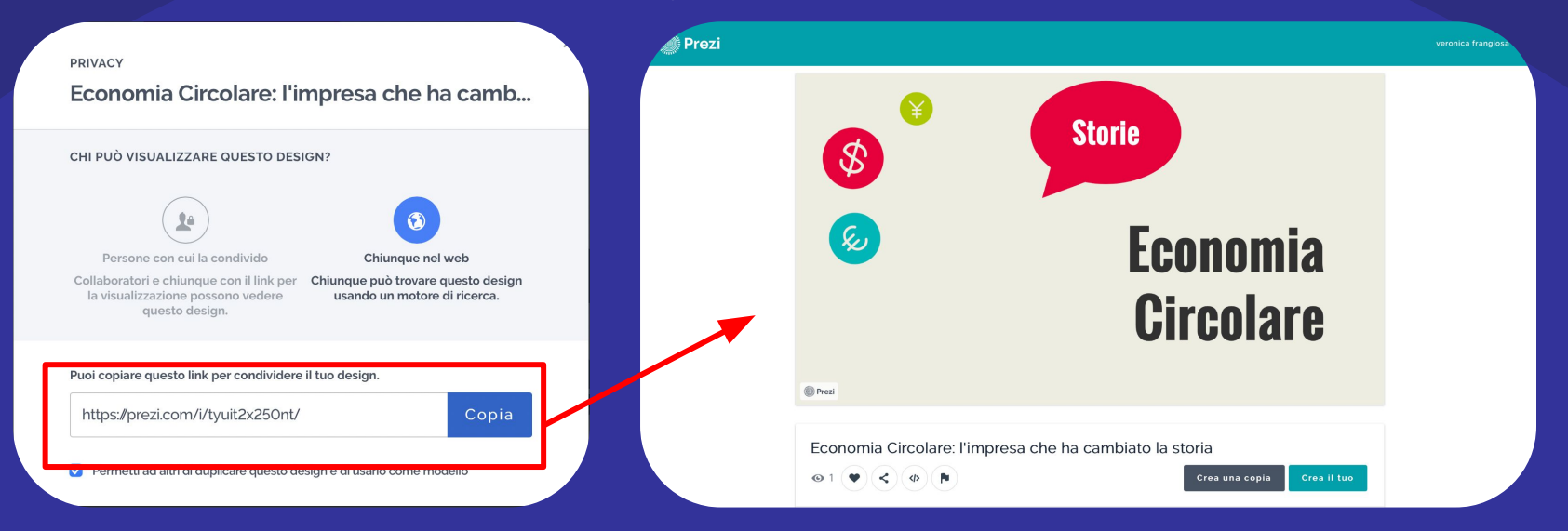

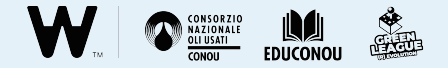

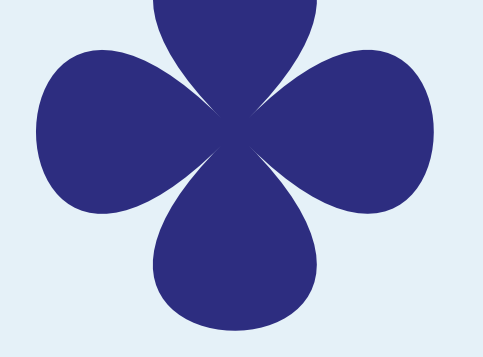

#### **Attenzione!**

#### Per registrarsi a Canva è necessario avere 13 anni.

Se gli studenti hanno meno di 13 anni, possono utilizzarlo creando un account con le **credenziali dei docenti o dei genitori**.

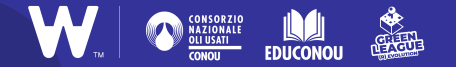

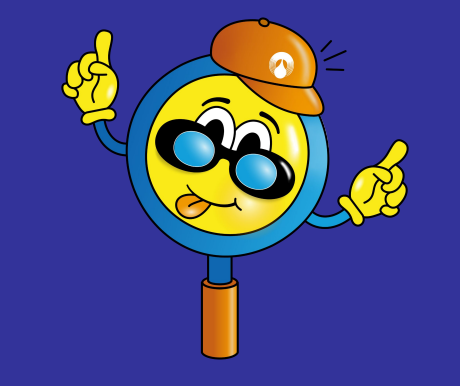

## **Buon lavoro!**